Hola familia de Lawton,

Haga que su(s) hijo(s) inicien sesión en su Google Classroom a las 9:30 a.m.

Si su hijo no tiene su Chromebook porque está ausente hoy, puede iniciar sesión en Google Classroom usando cualquier dispositivo que tenga en casa.

Para hacer esto por favor siga los siguientes pasos:

1- Vaya al sitio web del Distrito Escolar de Filadelfia https://www.philasd.org/

2- Haga clic en Iniciar sesión en el lado derecho

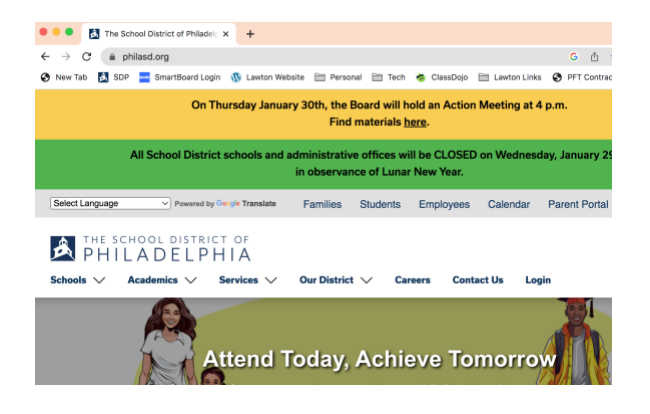

3- Escriba el nombre de usuario (número de identificación de estudiante) y la contraseña de su hijo.

| Enter your Username<br>and Password |
|-------------------------------------|
| Username:                           |
|                                     |
| Password:                           |
|                                     |
| □ Show my password                  |
| Forgot your password?               |
| LOGIN                               |